# Eucalyptus kipróbálása

Kriváchy Ákos

Virtualizációs technológiák és alkalmazásaik

Oktatók: Tóth Dániel, Micskei Zoltán

# Tartalomjegyzék

| 1. | Bev  | ezetés               |
|----|------|----------------------|
|    | 1.1. | Cloud Computing      |
|    | 1.2. | Eucalyptus 3         |
| 2. | Euc  | alyptus kipróbálása4 |
| :  | 2.1. | Felállás 4           |
| :  | 2.2. | Telepítés 5          |
| :  | 2.3. | Webes felület9       |
| 3. | Hyb  | pridfox12            |
| 4. | Öss  | zegzés14             |

## 1. Bevezetés

#### **1.1. Cloud Computing**

Az angol nyelvben a "cloud" (felhő) szavat az internet szinonímájaként használjuk. Tehát a cloud computing-on keresztül egy olyan szolgáltatást értünk, amely az interneten alapul, könnyű erőforrásokat mozgatni, robosztus, és könnyű üzembe helyezni. Az internetes felhő nyújthat egy infrastruktúrát, egy platformot, vagy egy szoftvert, mint szolgáltatást. Én főként az Infrastructucre as a Service (IaaS) részre fogok koncentrálni. Egy ilyen cloud computing-os szolgáltatást az interneten keresztül bárkinek elérhető, ilyen például az Amazon Web Services, amely tartalmaz két fő szolgáltatást: Az Elastic Compute Cloud (EC2), és a Simple Storage Service (S3). Ezeket már nagyon olcsón igénybe tudunk venni (havi pár dollártól kezdve).

Manapság egyre gyakoribb a privát felhő felállítása, például egy cégen belül. Ennek az az előnye, hogy saját infrastruktúrán keresztül tudnak erőforrásokat gyorsan, és dinamikusan allokálni. Az Eucalyptussal egy ilyen privát felhőt valósítunk meg.

#### 1.2. Eucalyptus

Az Eucalyptus egy ingyenes szoftver, ami az Ubuntu szervereibe, Ubuntu Enterprise Cloud (UEC) néven nagyon jól bele van integrálva. Ezzel lehetővé tették, hogy könnyű legyen üzembe helyezni egy saját privát felhőt. Egy privát felhő felépítése durván úgy néz ki, hogy van egy cloud, és egy cloud-on belül vannak clusterek, melyek alatt vannak node-ok. Az egyes clustereken futatthatunk különböző programokat, vagy számítási feladatokat, és be tudunk regisztrálni több node-ot a cluster alá, ha kevés lenne az erőforrás. Emellett van még egy központi háttértár, amleyen tároljuk a virtuális gépeknek a mester példányát, valamint bakcupokat, snapshotokat.

Ezt a felépítést az UEC öt fő komponenssel valósítja meg:

Kriváchy Ákos

- Node Controller (NC): Ez egy hardveres virtualizációval rendelkező szerver, amely a virtuális gépek futattásáért felelős. Alapból KVM hypervisorrral települ, de támogat más hypervisorokat is, mint például a Xen. Én a KVMmel fogok dolgozni. A node controller a cluster controllerrel komunikál, és utasításokat kap. Alapból magonként egy virtuális példány (instance) futtatható.
- 2. Cluster Controller (CC): A cluster controller felelős a cloud controller, és a node controller közötti kapcsolatért. A cluster controller dönti el, hogy melyik node-on fogja példányosítani a cloud controller által igényelt virtuális gépet. Még felelős a virtuális hálózatok felügyelésével, valamint a node controllerek állapotának továbbítása a cloud controller felé.
- 3. Cloud Controller (CLC): A cloud controller lényegében az egész rendszert, és infrastruktúrát felügyeli. Tudja pontosan, hogy melyik clusterek milyen erőforrásokkal rendelkeznek. A cloud controller még rendelkezik egy webes felülettel, amelyhez csatlakozva meg tudjuk nézni a rendelkezésünkre álló image-ket. Ha adminisztrálni is szeretnénk valamit akkor már egy API-n keresztül kell kapcsolódni. Erre szolgál a linuxos euca200ls, az elasticfox, vagy a hibridfox.
- 4. Walrus: Ez egy egyszerű háttértár, ahol a gépeknek az image-ei, és konfigurációs fájlai vannak.
- 5. Storage Controller (SC): A storage controller kezeli, hogy a példányosított gépek, hogy melyik, és hogy érjék el a Walrus háttértárakat.

# 2. Eucalyptus kipróbálása

#### 2.1. Felállás

Itthoni kipróbálásra, és megismerkedésre picit gyengébb konfigurációval próbálkoztam, mint a minimum. A felállítás a következő volt: Egyik gépemen futott a cloud controller, cluster controller, a walrus, és a storage controller. Ez egy 1 magos 2

#### Kriváchy Ákos

GHz-es, 512 MB RAM-mal, és 120 gb-nyi területtel rendelkező gép lett. Ubuntu honlapján talált ajánlott, és minimum konfigurációk:

| Hardware   | Minimum     | Suggested    |
|------------|-------------|--------------|
| CPU        | 1GHz        | 2 x 2GHz     |
| Memory     | 2GB         | 4GB          |
| Disk       | 5400rpm IDE | 7200rpm SATA |
| Disk Space | 40GB        | 200GB        |
| Networking | 100Mbps     | 1000Mbps     |

Itt látszik, hogy kevés a RAM a számítógépemben, de ez nem jelent komolyabb gondot, hiszen csak lassabb lesz a sok swap-olás miatt.

Az otthon használt fő számítógépem szolgált a node controllerként. Ez egy Core 2 Duo 3 GHz-es, 4 GB RAM-os, 50 GB-os particón futott. Az erősebbik gépemen voltam kénytelen futtatni a node controllert, mert csak ez rendelkezett VT technológiával (hardveres virtualizáció). Ubuntu honlapján láthatjuk, hogy tökéletesen megfelel az igényeknek a node controller:

| Hardware   | Minimum       | Suggested             |  |
|------------|---------------|-----------------------|--|
| CPU        | VT extensions | VT, 64-bit, Multicore |  |
| Memory     | 1GB           | 4GB                   |  |
| Disk       | 5400rpm IDE   | 7200rpm SATA or SCSI  |  |
| Disk Space | 40GB          | 100GB                 |  |
| Networking | 100Mbps       | 1000Mbps              |  |

A két számítógép egy 100Mbps-os routerrel volt összekötve. A rendszert az EEEPC-mről felügyeltem, és dokumentáltam.

#### 2.2. Telepítés

Telepíteni viszonylag egyszerű volt, hiszen nagyon jól integrálva van ez az Ubuntu-nak a szerver disztribucióival. Én a CLC/CC/Walrus/SC-re egy 32 bites, és a NCre egy 64 bites 10.10-es Ubuntu Server-t telepítettem. Az NC-re azért telepítettem a

Kriváchy Ákos

64 bites változatot, mert csak úgy lehet futtatni i386-os és amd64-es architektúrájú virtuális gépeket is.

Előszőr a CLC/CC/Walrus/SC-t telepítéssel kezdtem. A CD beindítása után én a felugró menüből kiválasztottam, hogy az Ubuntu Enterprise Cloud-ot szeretném felrakni.

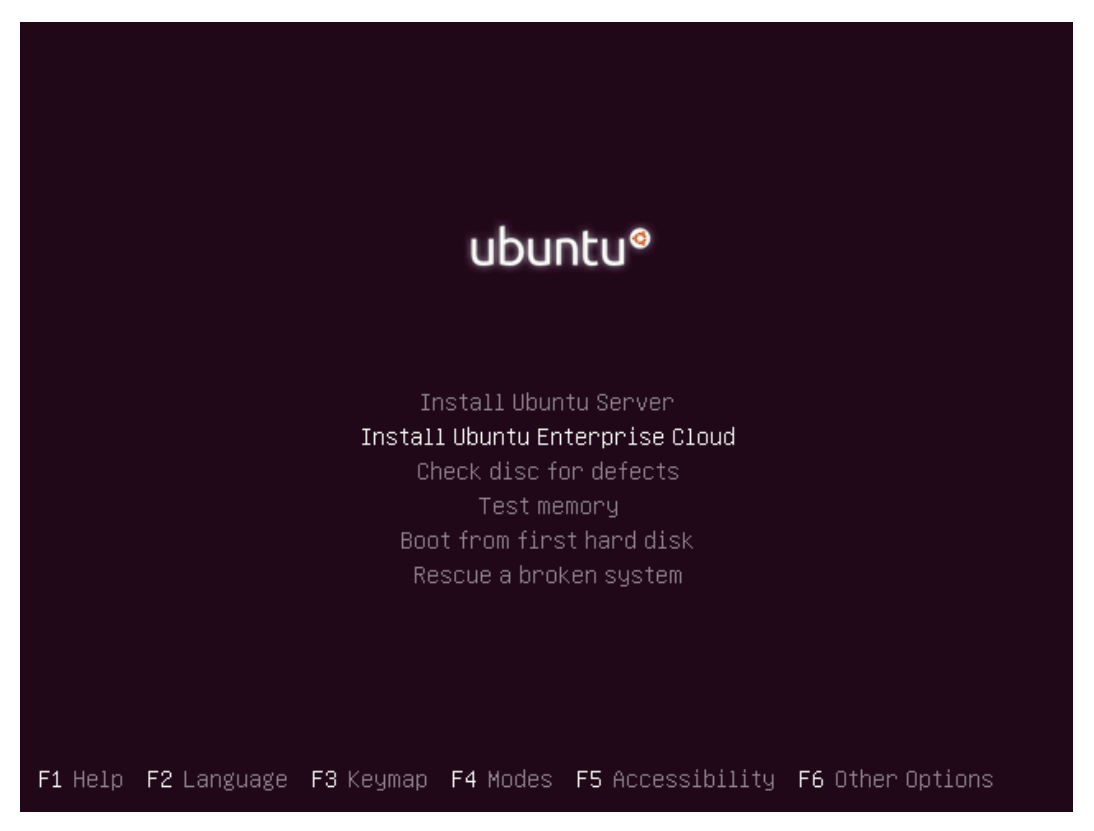

Utána elindult a szokásos telepítés (timezone, billentyűzet kiosztás, felhasználónév, jelszó, particionálás beállítása stb...), de közben ki kellett jelölnöm, hogy melyik Eucalyptus szolgáltatásokat szeretném felrakni. Jelen esetben ez a cloud controller, cluster contoller, Walrus, és storage controller. A kijelölés után, létrehoztam egy "mycluster" nevű clustert, és befejezte a telepítést.

A következő lépés a node controller telepítése a másik gépre. Ez is hasonlóan ment az előző gép telepítéshez, de elvileg automatikusan fel kellett volna ismerni, hogy a hálózaton, már van egy cloud controller. Ez nem történt meg, ezért be kellett írnom az IP címét (192.168.2.108):

#### Eucalyptus

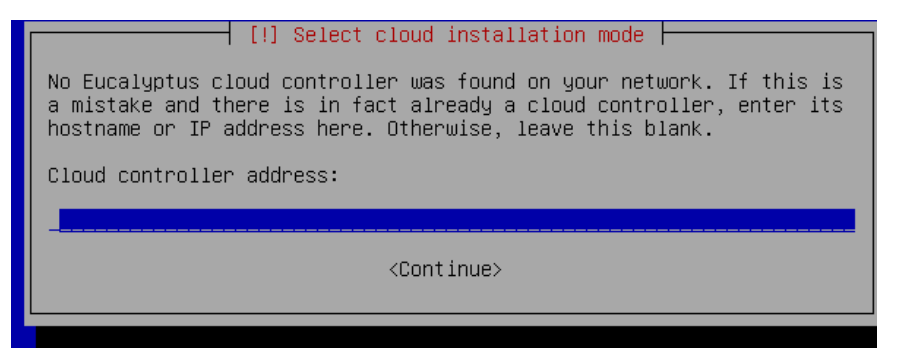

A node controller telepítése még gyorsabb volt, mert nem kellett létrehozni felhasználót – automatikusan a cloud controller felhasználóját használta. Mivel én CD-ről telepítettem egy friss rendszert, és nem csomagokból ezért nekem nem kellett a következő lépéseket végre hajtanom:

- 1. Publikus ssh kulcsok cseréje
- 2. A szolgáltatások beconfigurálása
- 3. A szolgáltatások beindítása
- 4. A uec-component-listener beindítása

Ezek a lépések le vannak írva Ubuntu honlapján. Ettől függetlenül beleütköztem az első problémámba. A cluster controller nem létesített kapcsolatot a node controllerrel. Ennek több oka lehet, de legvalószínűbbnek tartom, hogy nem jó sorrendben indítottam újra a számítógépeket. A hiba jelensége:

| akos@ubuntu-server:~\$ | euca-describe-availability-zones verbose |
|------------------------|------------------------------------------|
| AVAILABILITYZONE       | mycluster 192.168.2.108                  |
| AVAILABILITYZONE       | - vm types free / max cpu ram disk       |
| AVAILABILITYZONE       | - m1.small 0000 / 0000 1 192 2           |
| AVAILABILITYZONE       | - c1.medium 0000 / 0000 1 256 5          |
| AVAILABILITYZONE       | - m1.large 0000 / 0000 2 512 10          |
| AVAILABILITYZONE       | - m1.xlarge 0000 / 0000 2 1024 20        |
| AVAILABILITYZONE       | - c1.xlarge 0000 / 0000 4 2048 20        |

Itt a free/max oszlopban az erőforrásoknak nem nulláknak kell lenniük, tehát lefutattva egy node discover parancsot:

akos@ubuntu-server:~\$ sudo euca\_conf --discover-nodes

A következő hibát dobta:

INFO: We expect all nodes to have eucalyptus installed in //var/lib/eucalyptus/keys for key synchronization. Warning: cannot file file node-cert.pem in //var/lib/eucalyptus/keys/ Warning: cannot file file cluster-cert.pem in //var/lib/eucalyptus/keys/ Warning: cannot file file node-pk.pem in //var/lib/eucalyptus/keys/

Interneten utána olvasva a hiba megoldását a cluster újra beregisztrálása, és a megfelelő kulcsok bemásolása jelentette. Ezek utána rendben betudtam regisztrálni a node-ot. A node erőforrásai megjelentek a clusterben:

| akos@ubuntu-server:~\$ euca-describe-availability-zones verbose |                                    |  |  |  |  |  |  |
|-----------------------------------------------------------------|------------------------------------|--|--|--|--|--|--|
| AVAILABILITYZONE                                                | mycluster 192.168.2.108            |  |  |  |  |  |  |
| AVAILABILITYZONE                                                | - vm types free / max cpu ram disk |  |  |  |  |  |  |
| AVAILABILITYZONE                                                | - m1.small 0002 / 0002 1 192 2     |  |  |  |  |  |  |
| AVAILABILITYZONE                                                | - c1.medium 0002 / 0002 1 256 5    |  |  |  |  |  |  |
| AVAILABILITYZONE                                                | - m1.large 0001 / 0001 2 512 10    |  |  |  |  |  |  |
| AVAILABILITYZONE                                                | -m1.xlarge 0001 / 0001 2 1024 20   |  |  |  |  |  |  |
| AVAILABILITYZONE                                                | - c1.xlarge 0000 / 0000 4 2048 20  |  |  |  |  |  |  |

## 2.3. Webes felület

A cloud controllerre csatlakozni lehet egy webes frontendhez, amely a 8443-

as porton található, tehát: https://192.168.2.108:8443/

| Credentials                                                           | Images                                                  | Store                                     | Users                                       | Configuration                                                           | Services        | Extras |              |                |
|-----------------------------------------------------------------------|---------------------------------------------------------|-------------------------------------------|---------------------------------------------|-------------------------------------------------------------------------|-----------------|--------|--------------|----------------|
| ubun                                                                  | tu <sup>©</sup> Er                                      | terpris                                   | se Clou                                     | d                                                                       |                 |        | Logged in as | admin   Logout |
|                                                                       |                                                         |                                           |                                             |                                                                         |                 |        |              |                |
| User accour                                                           | nt Informati                                            | on                                        |                                             |                                                                         |                 |        |              |                |
| Login: a<br>Name: a                                                   | admin<br>admin                                          |                                           |                                             |                                                                         |                 |        |              |                |
| Email: I                                                              | krivachy.ako                                            | s@gmail.c                                 | om                                          |                                                                         |                 |        |              |                |
| Feel free to cha<br>password wher<br>services associ<br>these changes | ange the acco<br>never you want<br>iated with this<br>, | unt informa<br>t. The crypt<br>account, s | ation (excep<br>ographic cr<br>hown belov   | ot the login) and the<br>edentials for the Wi<br>v, will not be affecte | e<br>eb<br>d by |        |              |                |
| Edit Account                                                          | : Information                                           |                                           |                                             |                                                                         |                 |        |              |                |
| Change Pas                                                            | sword                                                   |                                           |                                             |                                                                         |                 |        |              |                |
| Credentials 2                                                         | ZIP-file                                                |                                           |                                             |                                                                         |                 |        |              |                |
| Click the buttor<br>the public/priva<br>certificates, su              | n to download<br>Ite key pair ind<br>ch as Amazon'      | a ZIP file w<br>cluded ther<br>'s EC2 com | ith your Eu<br>ein with too<br>mand-line to | calyptus credentials<br>Is that require X.50<br>pols.                   | , Use<br>9      |        |              |                |
| Download C                                                            | redentials                                              |                                           |                                             |                                                                         |                 |        |              |                |
| Query interf                                                          | ace credent                                             | tials                                     |                                             |                                                                         |                 |        |              |                |
| Use this pair of<br>interface" in wh                                  | strings with t<br>hich requests a                       | ools - such<br>and param                  | as <mark>euca2o</mark><br>eters are ei      | ols - that utilize the<br>ncoded in the URL.                            | "query          |        |              |                |
| Query ID:                                                             |                                                         |                                           |                                             |                                                                         |                 |        |              |                |
| Secret Key:                                                           |                                                         |                                           |                                             |                                                                         |                 |        |              |                |
| Show keys                                                             |                                                         |                                           |                                             |                                                                         |                 |        |              |                |
|                                                                       |                                                         |                                           |                                             |                                                                         |                 |        |              |                |

Belépve láthatjuk, hogy elöszőr a Credentials oldal köszönt, ahol megtudjuk változtatni a felhasználónk beállításait, valamint le tudjuk tölteni a szerver bizonyítványait, valamint titkos kulcsait, amelyek szükségesek bizonyos API-knak.

A Store fül alatt böngészhetjük az Ubuntu által adott alap image-eket. Ebből letöltöttem egy párat a próba kedvéért.

## Eucalyptus

| Credentials                                            | Images                               | Store                                        | Users                       | Configuration                  | Services    | Extras            |      |                             |  |  |  |  |
|--------------------------------------------------------|--------------------------------------|----------------------------------------------|-----------------------------|--------------------------------|-------------|-------------------|------|-----------------------------|--|--|--|--|
| ubun                                                   | tu <sup>@</sup> Er                   | nterpri                                      | se Clou                     | d                              |             |                   |      | Logged in as admin   Logout |  |  |  |  |
|                                                        |                                      |                                              |                             |                                |             |                   |      |                             |  |  |  |  |
| Search                                                 | Search                               |                                              |                             |                                |             |                   |      |                             |  |  |  |  |
|                                                        |                                      |                                              |                             | Search                         |             |                   |      |                             |  |  |  |  |
| <u>1 image dowr</u>                                    | loading                              |                                              |                             |                                |             |                   |      |                             |  |  |  |  |
|                                                        |                                      |                                              |                             |                                |             |                   |      |                             |  |  |  |  |
| Image til                                              | tle                                  |                                              |                             |                                | Status      |                   |      |                             |  |  |  |  |
| Ubuntu 9.                                              | 10 - Karmic K                        | oala (amd6                                   | 4)                          |                                | downloading |                   |      |                             |  |  |  |  |
| All Images<br>All available images in the image store. |                                      |                                              |                             |                                |             |                   |      |                             |  |  |  |  |
| uec                                                    | MediaWi<br>Image vers<br>MediaWiki D | ki Demo<br>sion: 0.1<br>emo Applia           | Applian                     | ce (i386)<br>OR PRODUCTION USE |             | Insta             | 11   |                             |  |  |  |  |
| by<br>Ubuntu                                           | Ubuntu 9.10<br>read more             | •<br>9.10 - Ká<br>sion: 2009:<br>D image for | armic Koo<br>1027<br>amd64. | ala (amd64)                    |             | Downloa<br>Cancel | ding |                             |  |  |  |  |

A Configuration fül alatt megtekinthetjük a cloud controller, és a cluster-eink beállításait. Itt felvehetünk új walrus storage-t, valamint új clustert. Az oldal alján betudjuk állítani, hogy milyen virtuális gép sablonaink legyenek, egy sablonon belül azt, hogy hány magon fusson, mennyi RAM-mal, és mennyi merevlemezterülettel.

## Kriváchy Ákos

| Credentials Images Store Use                                   | s Configuration Services Extras |                                    |
|----------------------------------------------------------------|---------------------------------|------------------------------------|
| ubuntu <sup>0</sup> Enterprise Cl                              | oud                             | Logged in as <b>admin</b>   Logout |
| abanea                                                         |                                 |                                    |
| Cloud configuration:                                           |                                 |                                    |
| Cloud Host: 192.168.2.108                                      |                                 |                                    |
| Default kernel: eki-F69A1101 Default ramo                      | isk: eri-OAD1115B               |                                    |
| Save Configuration Loaded configurat                           | ion from server                 |                                    |
| DNS configuration:                                             |                                 |                                    |
| Domain name: localhost<br>Nameserver: Inshost.localhost IP: 12 | 7.0.0.1                         |                                    |
| Save Configuration Loaded configurat                           | ion from server                 |                                    |
| Mala a Carfin matian                                           |                                 |                                    |
| Wairus Configuration:                                          |                                 |                                    |
|                                                                |                                 |                                    |
| Walrus host:                                                   | 192.168.2.108 Deregister        |                                    |
| Buckets Path:                                                  | //var/lib/eucalyptus/bukkits    |                                    |
| Maximum buckets per user:                                      | 5                               |                                    |
| Maximum bucket size (MB):                                      | 5120                            |                                    |
| Space reserved for unbundling images (MB):                     | 30720                           |                                    |
| Space reserved for snapshots (GB):                             | 50                              |                                    |
| Name: mycluster Deregi                                         | ter Cluster                     |                                    |
| Cluster Controller                                             |                                 |                                    |
| Host: 192.168.2.108                                            | ]                               |                                    |
| Dynamic public IP ad                                           | dress assignment                |                                    |
| Reserve for assignment 10 public IF                            | addresses                       |                                    |
| Maximum of 5 public IF                                         | addresses per user              |                                    |
| Use VLAN tags 10 through                                       | 4095                            |                                    |
| Storage Controller                                             |                                 |                                    |
|                                                                |                                 |                                    |
| Register cluster Save cluster configura                        | tion Unsaved changes            |                                    |
| VM Types:                                                      |                                 |                                    |
| Name CPUs Memory (MB) Disk (                                   | 68)                             |                                    |
| ml.small 1 192 2                                               |                                 |                                    |
| cl.medium 1 256 5                                              |                                 |                                    |
| ml.large 2 512 10                                              |                                 |                                    |
| ml.xlarge 2 1024 20                                            |                                 |                                    |
| cl.xlarge 4 2048 20                                            |                                 |                                    |
| Save VmTypes                                                   |                                 |                                    |
|                                                                |                                 |                                    |

Kriváchy Ákos

A webes felületen ezek a fontosabb funkciók. Emelett még létre tudunk hozni felhasználókat a Users fül alatt, valamint az Images fül alatt megtekinthetjük a beregisztrált imageket. Ezek lehetnek a letöltött képfájljaink, vagy a saját magunk által készített. Ezeket a gép image-eket ezen a felületen nem tudjuk beindítani, szükséges hozzá egy API amin keresztül kezeljük az erőforrásokat. A népszerűbb APIk a következők: euca200ls, Hybridfox, Elasticfox, Landscape. Én a Hybridfoxot próbáltam ki.

# 3. Hybridfox

A Hybridfox egy Firefox kiegészítő, amellyel tudunk kapcsolódni a cloud controllerünkhöz, és kezelni a különböző image-eket. Beállítani előszőr a cloud controller IP címét kell:

| Manage EC2 Re  | gions        |                              |             | ×    |  |  |
|----------------|--------------|------------------------------|-------------|------|--|--|
| Endpoint Name  | ;            | Endpoint URL                 |             | E\$  |  |  |
| us-east-1      |              | https://ec2.us-ea            | ast-1.amazo | o    |  |  |
| eu-west-1      |              | https://ec2.eu-w             | est-1.amaz  | o    |  |  |
| us-west-1      |              | https://us-west-1.ec2.amazo  |             |      |  |  |
| ap-southeast-1 |              | https://ec2.ap-southeast-1.a |             |      |  |  |
| home-cluster   |              | http://192.168.2             | .108:8773/  | s    |  |  |
| Region Name:   | home-cluster |                              |             |      |  |  |
| Endpoint URL:  | http://192.1 | 68.2.108:8773/se             | rvices/Euca | alyp |  |  |
| Remove         |              | Add                          | Close       |      |  |  |

Következőre a belépéshez szükséges authentikációt kell beállítanunk. Az account neve admin, vagyis a webes felülettel megegyezik. Az Access Key, pedig a webes felült, Credentials fül alatt lévő Query ID, míg a Secret Access Key a Secret Key:

Query ID: WKy3rMzOWPouVOxK1p3Ar1C2uRBwa2FBXnCw Secret Key: wIRcMKxzJSEbpwziPVDvf1mZDKI2M9ImsqCkQw

Ezt bemásoljuk az ablakba:

## Eucalyptus

| Manage EC2 Credentials | ×                                  |
|------------------------|------------------------------------|
| Account Name           | AWS Access Key ID                  |
| admin                  | WKy3rMzOWPouVOxK1p3Ar1C2uRBw       |
|                        |                                    |
|                        |                                    |
|                        |                                    |
| Account Name:          | admin                              |
| AWS Access Key:        | WKy3rMzOWPouVOxK1p3Ar1C2uRBwa2FBXr |
| AWS Secret Access Key: | •••••                              |
|                        | ,                                  |
| Remove                 | Add Close                          |

Most létre kell hoznunk egy keypair-t, amit vagy az eucalyptus-add-keypair paranccsal, vagy a Hybridfox felületlén keresztül tudunk. Ezt én mykey-ként neveztem el:

|    | Hybridfox        |           |                 | ÷              |                       |                   |                              |                  |        | -         |
|----|------------------|-----------|-----------------|----------------|-----------------------|-------------------|------------------------------|------------------|--------|-----------|
| Ś  | 🗿 Regions 🛛 hom  | e-cluster | •               | 🕙 Creden       | tials admin           |                   |                              | 💽 🜔 Account IDs  | 🐼 Tool | s 🕝 About |
| In | stances   Images | KeyPairs  | Security Groups | Elastic IPs    | Volumes and Snapsho   | ts   Bundle Tasks | s 🛛 Availability Zones 🗍 Res | served Instances |        |           |
| Γ  | Your Keypairs —  |           |                 |                |                       |                   |                              |                  |        |           |
|    | 0 0              |           |                 |                |                       |                   |                              |                  |        |           |
|    | Name             |           | ⊨ F             | ingerprint     |                       |                   |                              |                  |        | Ę         |
|    | mykey            |           | a               | 6:98:d3:68:7b: | :4f:61:8a:55:12:74:db | ):74:24:6c:c5:03  | ):88:5d:3a                   |                  |        |           |
|    |                  |           |                 |                |                       |                   |                              |                  |        |           |
|    |                  |           |                 |                |                       |                   |                              |                  |        |           |
|    |                  |           |                 |                |                       |                   |                              |                  |        |           |
|    |                  |           |                 |                |                       |                   |                              |                  |        |           |
|    |                  |           |                 |                |                       |                   |                              |                  |        |           |
|    |                  |           |                 |                |                       |                   |                              |                  |        |           |
|    |                  |           |                 |                |                       |                   |                              |                  |        |           |
|    |                  |           |                 |                |                       |                   |                              |                  |        |           |
|    |                  |           |                 |                |                       |                   |                              |                  |        |           |
|    |                  |           |                 |                |                       |                   |                              |                  |        |           |
|    |                  |           |                 |                |                       |                   |                              |                  |        |           |
|    |                  |           |                 |                |                       |                   |                              |                  |        |           |
|    |                  |           |                 |                |                       |                   |                              |                  |        |           |

Ezek után beindíthatjuk az előre letöltött gépünket. Az Images fül alatt történik ez a művelet. Kiválasztjuk az általunk indítani akart image-t, és a Launch instances gombra kattintva be is indul, és megjelenik az Instances fül alatt.

Eucalyptus

# 4. Összegzés

Az Eucalyptus alkalmas egy privát cloud összeállítására. A privat cloud lényege, hogy a erőforrásokat közvetlenül az igényekhez rendelhetjük. Így egy költséghatékony, és dinamikus üzemeltetés valosítható meg, óriási számításikapacitás nyújtva. Az Eucalyptus előnyei, hogy az Ubuntu szerverekben integrált megoldásként van jelen, ezért könnyű üzembe helyezni. Hátránya, hogy fejlesztés alatt áll, ezért több hibába ütköztem én is. Ezek a hibák rosszul dokumentáltak, és ingyenessége révén a support hiánya is fennáll.